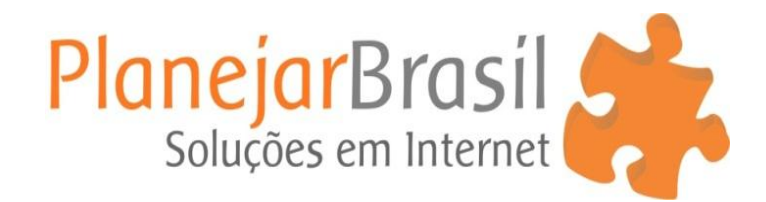

## Ativar e Desativar Pop-up

1º Acesse o painel administrativo do site <u>www.seusite.com.br/admin</u>

## 2º Clique em "Pop Up"

| æ                       | Painel                                     |                                                                                                    |                                                                                                    | Opções de Tela 🔻 🛛 Ajuda 🔻                                                                                                    |  |  |
|-------------------------|--------------------------------------------|----------------------------------------------------------------------------------------------------|----------------------------------------------------------------------------------------------------|----------------------------------------------------------------------------------------------------|--|--|
| <b>Início</b><br>Atuali | )<br>izações ()                            | Leave A Review?<br>We hope you've enjoyed using Wic<br><sup>™</sup> <u>Surel I'd love tol</u>                                                                                                    | rdPress Photo Galleryl Would you consider leaving us a review on WordPress.org?<br>re already left a review 🏛 Maybe Later 🏾 🏵 Never show again | O                                                                                                    |  |  |
| ≯<br>93                 | Posts<br>Mídia<br>Páginas                  | Painel                                                                                                    |                                                                                                    |                                                                                                    |  |  |
| 2<br>7                  | FAQ<br>Comentários                         | Hey aquecclar, you've been using WordPress PopUp for a while now, and we hope you're happy with it.<br>We ve spent countless hours developing this free plugin for you, and we would really appreciate it if you dropped us a quick rating! |                                                                                                    |                                                                                                    |  |  |
| *                       | Portfolio<br>Slider<br>Form contato        | Bem-vindo ao WordPress!<br>Nós reunimos alguns links para você começar:                                                                                                    |                                                                                                    | Dispensar                                                                                                    |  |  |
| <u>م</u><br>بنا         | Aparência<br>Plugins 🕕                     | Comece a usar<br>Personalize seu ste                                                                                                    | Próximos passos<br>Edite sua página inicial<br>+ Adicione páginas                                                                              | Mais ações     Image: Gerencie widgets ou menus     Image: Gerencie widgets ou menus     Image: Gerencie widgets ou desative os comentários |  |  |
| <b>≟</b><br>≁           | Usuários<br>Ferramentas<br>Configurações   | ou, altere seu tema completamente                                                                                                    | 💽 Veja seu site                                                                                                    | Aprenda mais sobre como começar                                                                                                    |  |  |
| <b>V</b>                | SEO                                        | Agora U                                                                                                    | Rascunho rápido Título                                                                                                    | ▲                                                                                                    |  |  |
|                         | Photo Gallery<br>Photo Gallery Add-ons     | opp. (Shared on www.Mafa<br>add New<br>Settings                                                                                                    | O que você está j                                                                                                    | pensando?                                                                                                    |  |  |
| <b>€</b>                | Slider Revolution<br>WonderPlugin Carousel | Publicados recentemente<br>30 abr às 23:11 Dicas de Segurança                                                                                                    | Salvar como rascu                                                                                                    | nho                                                                                                    |  |  |
|                         | Wordfence                                  | 30 abr às 22:22     Aquecedor de água a gá       20 abr às 22:12     Aquecedor a sés Pinosi                                                                                                    | s Rinnal 2402 FEH                                                                                                    |                                                                                                    |  |  |

## **3º** Para Desativar um Pop up, passe o mouse sobre o nome e clique no botão **"Deative"**

|                           |                                     |                                                                               | Opçã  | ies de Tela 🔻 |
|---------------------------|-------------------------------------|-------------------------------------------------------------------------------|-------|---------------|
| de Painel                 |                                     |                                                                               |       |               |
| 📌 Posts                   |                                     | edDears Diate Calland Would you cancides lawing up a sociate an MordDears and |       | 0             |
| <b>9</b> 3 Mídia          | Surel I'd love to!                  | e already left a review m Maybe Later 😵 Never show again                      |       | Ť             |
| Páginas                   |                                     |                                                                               |       |               |
| <b>6</b> 640              | Donling Add New                     |                                                                               |       |               |
|                           | ropops warnew                       |                                                                               |       |               |
|                           | All (4)   Active (1)   Inactive (3) |                                                                               |       | Search PopUp  |
| rtfolio 🖈 Portfolio       | Ações em massa 🔻 Aplicar            |                                                                               |       | 4 itens       |
| 🖈 Slider                  | PopUp Name                          | Conditions                                                                    | Order | Active        |
| Form contato              | E Pop Up e-mail - correto           | Not on mobile devices On specific URL                                         | 1     | ~             |
| 🔊 Aparência               | Ed Deactivate Preview               |                                                                               |       |               |
| 😰 Plugins 🕕               | Pop Up e-mail - promoção            | Nat on mobile devices On specific URL                                         | 2     | 0             |
| 👗 Usuários                |                                     |                                                                               |       |               |
| 🖋 Ferramentas             | ΙΝΑΤΙVΟ                             | Not on mobile devices On specific URL                                         | 3     | 0             |
| LT Configurações          |                                     |                                                                               |       |               |
| 🕅 SEO                     | DESATIVADO                          | Always Show PopUp                                                             | 4     | 0             |
| _* РорUр                  |                                     |                                                                               |       |               |
| PopUps                    | PopUp Name                          | Conditions                                                                    | Order | Active        |
| Add New                   | Acões em massa 🔻 Aplicar            |                                                                               |       | 4 itens       |
| Settings                  |                                     |                                                                               |       |               |
| -o- Photo Gallery         |                                     |                                                                               |       |               |
| Photo Gallery Add-ons     |                                     |                                                                               |       |               |
| Slider Revolution         |                                     |                                                                               |       |               |
| 999 WonderPlugin Carousel |                                     |                                                                               |       |               |
| Mordfence                 |                                     |                                                                               |       |               |

4º Para Ativar um Pop up, passe o mouse sobre o nome e clique no botão "Activate"

| æ          | Painel                |                                                |                                                                   | Opç   | ões de Tela 🔻 |
|------------|-----------------------|------------------------------------------------|-------------------------------------------------------------------|-------|---------------|
|            | railiei               | Leave A Review?                                |                                                                   |       |               |
| ォ          | Posts                 | We hope you've enjoyed using WordPress Photo G | Sallery! Would you consider leaving us a review on WordPress.org? |       | •             |
| 91         | Mídia                 | ☑ Sure! I'd love to!                           | a review 🛗 Maybe Later 🥺 Never show again                         |       |               |
|            | Páginas               |                                                |                                                                   |       |               |
| 8          | FAQ                   | PopUps Add New                                 |                                                                   |       |               |
| P          | Comentários           | All (4)   Active (1)   Inactive (3)            |                                                                   |       | Search PopUp  |
| *          | Portfolio             | Ações em massa 🔻 Aplicar                       |                                                                   |       | 4 itens       |
| *          | Slider                | PopUp Name                                     | Conditions                                                        | Order | Active        |
|            | Form contato          |                                                |                                                                   |       |               |
| ~          |                       | Pop Up e-mail - correto                        | Not on mobile devices On specific URL                             | 1     | ~             |
| <b>)</b> * | Aparencia             |                                                |                                                                   |       |               |
| <b>×</b>   | Plugins 🕕             | Pop Up e-mail - prometeo                       | Not on mobile devices On specific URL                             | 2     | 8             |
| Č.         | Usuários              |                                                |                                                                   |       |               |
| <i>ع</i> ر | Ferramentas           | ΙΝΑΤΙVΟ                                        | Not on mobile devices On specific URL                             | 3     | 0             |
| 1t         | Configurações         |                                                |                                                                   |       |               |
| ý          | SEO                   | DESATIVADO                                     | Always Show PopUp                                                 | 4     | 0             |
| _*         | PopUp                 |                                                |                                                                   |       |               |
| Рор        | Ups                   | PopUp Name                                     | Conditions                                                        | Order | Active        |
| Add        | New                   | Ações em massa 🔻 Aplicar                       |                                                                   |       | 4 itens       |
| Setti      | ings                  |                                                |                                                                   |       |               |
| ò          | Photo Gallery         |                                                |                                                                   |       |               |
| 2          | Photo Gallery Add-ons |                                                |                                                                   |       |               |
| •          | Slider Revolution     |                                                |                                                                   |       |               |
| 000        | WonderPlugin Carousel |                                                |                                                                   |       |               |
| -          | Wordfanra             |                                                |                                                                   |       |               |